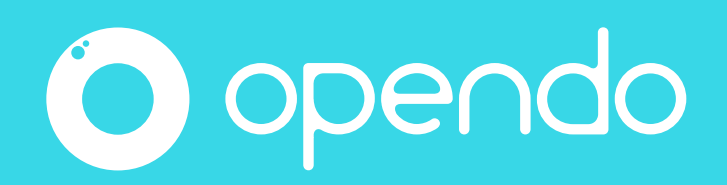

Le guige Animateur.

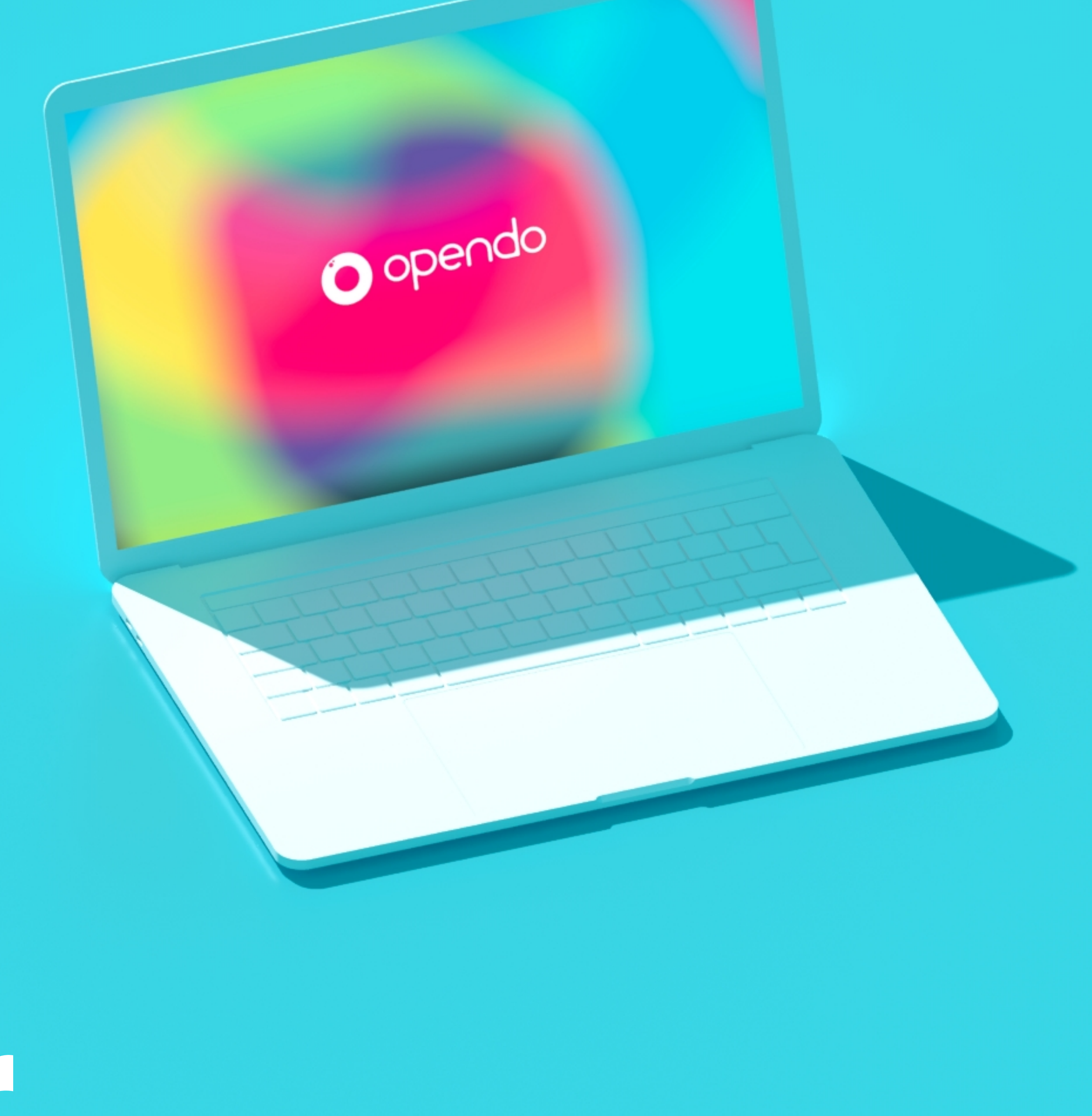

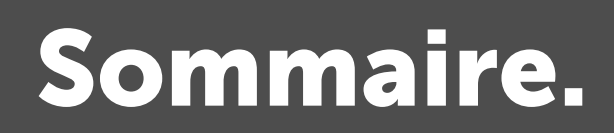

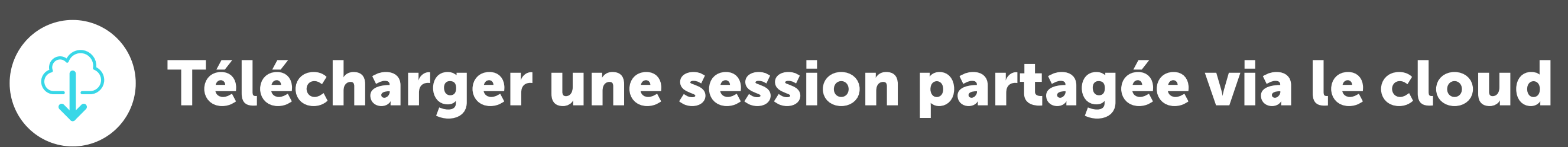

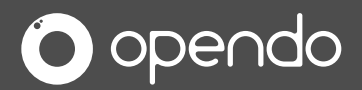

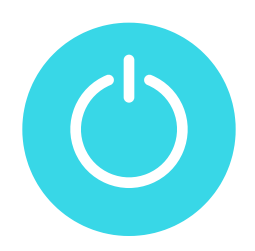

Premier démarrage.

Cliquez sur le bouton « Activer mon abonnement », puis suivez les instructions.

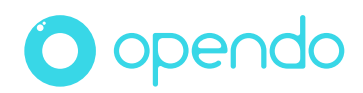

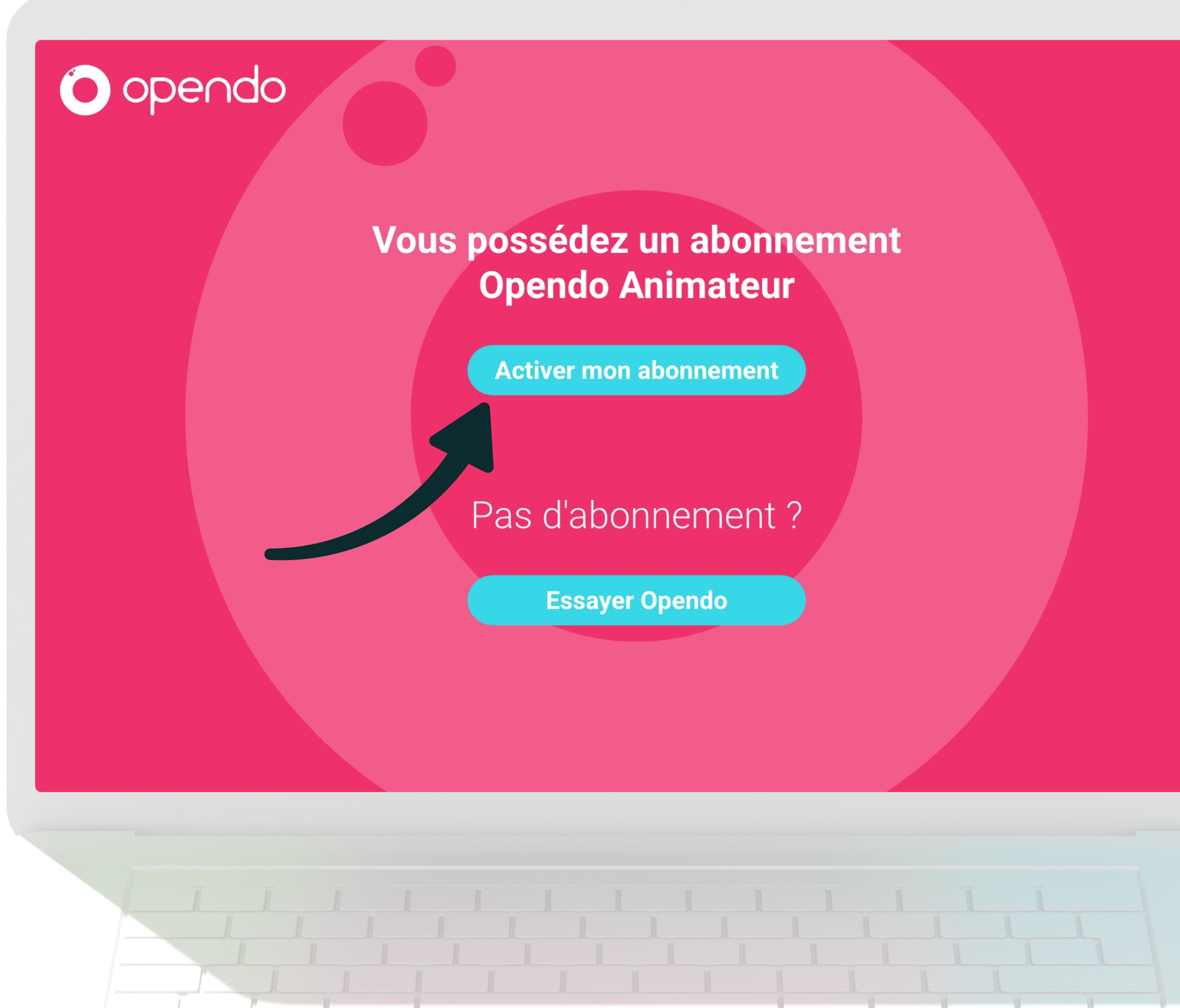

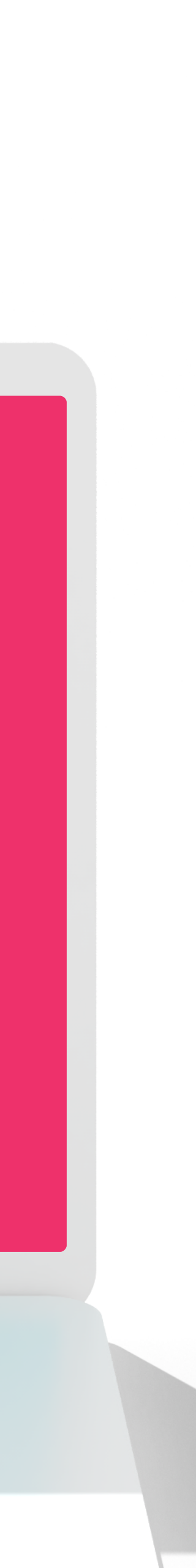

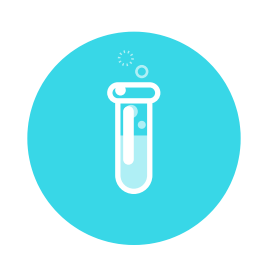

Si vous avez opté pour le mode découverte au premier démarrage.

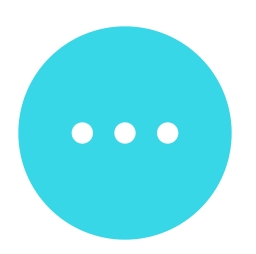

Cliquez sur le bouton « Menu ».

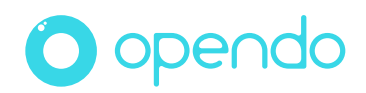

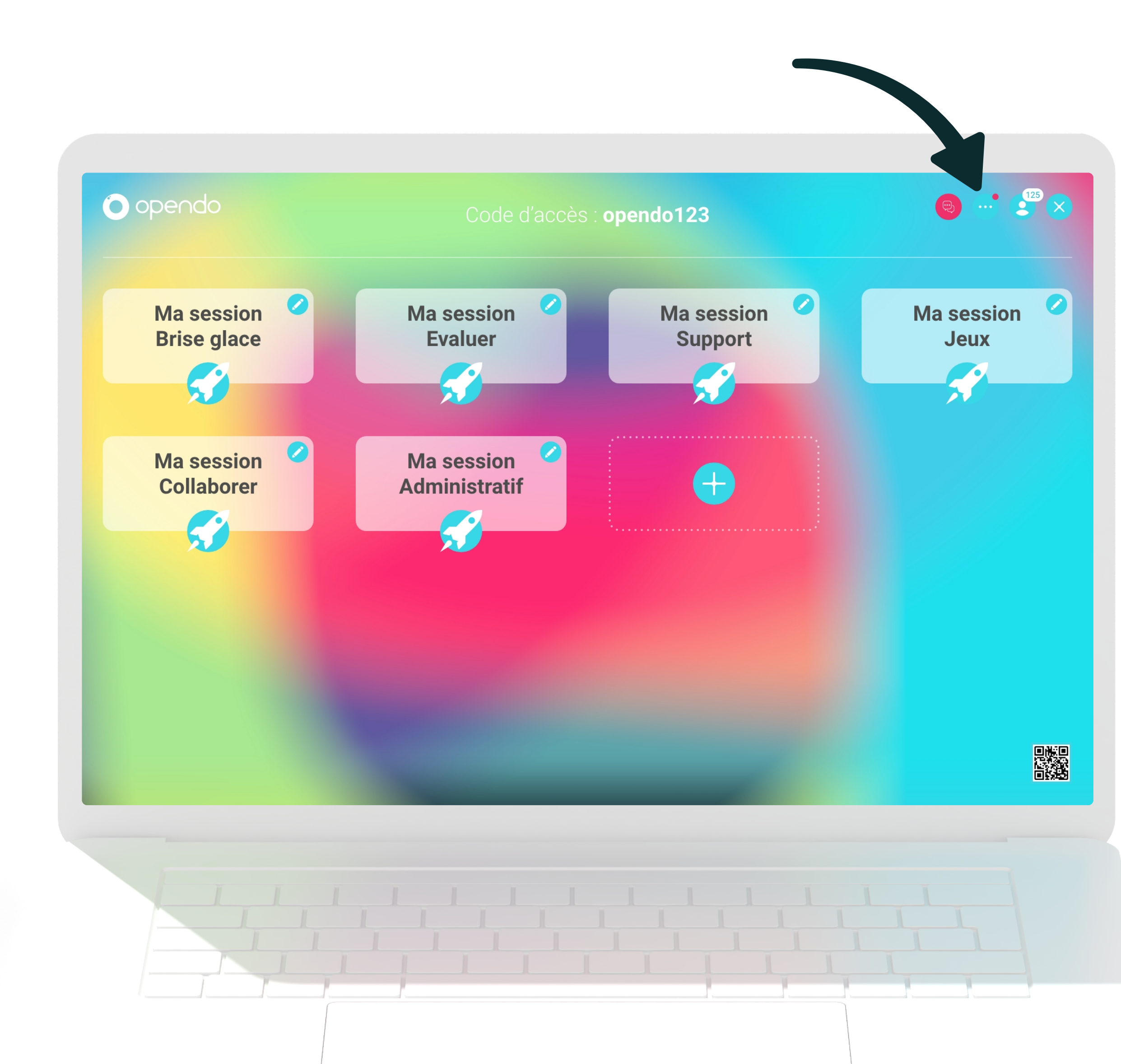

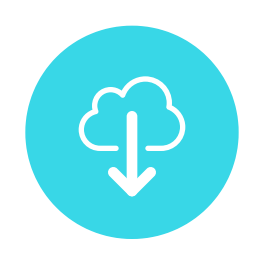

#### Choisissez « Ouvrir les paramètres ».

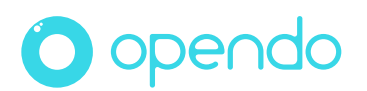

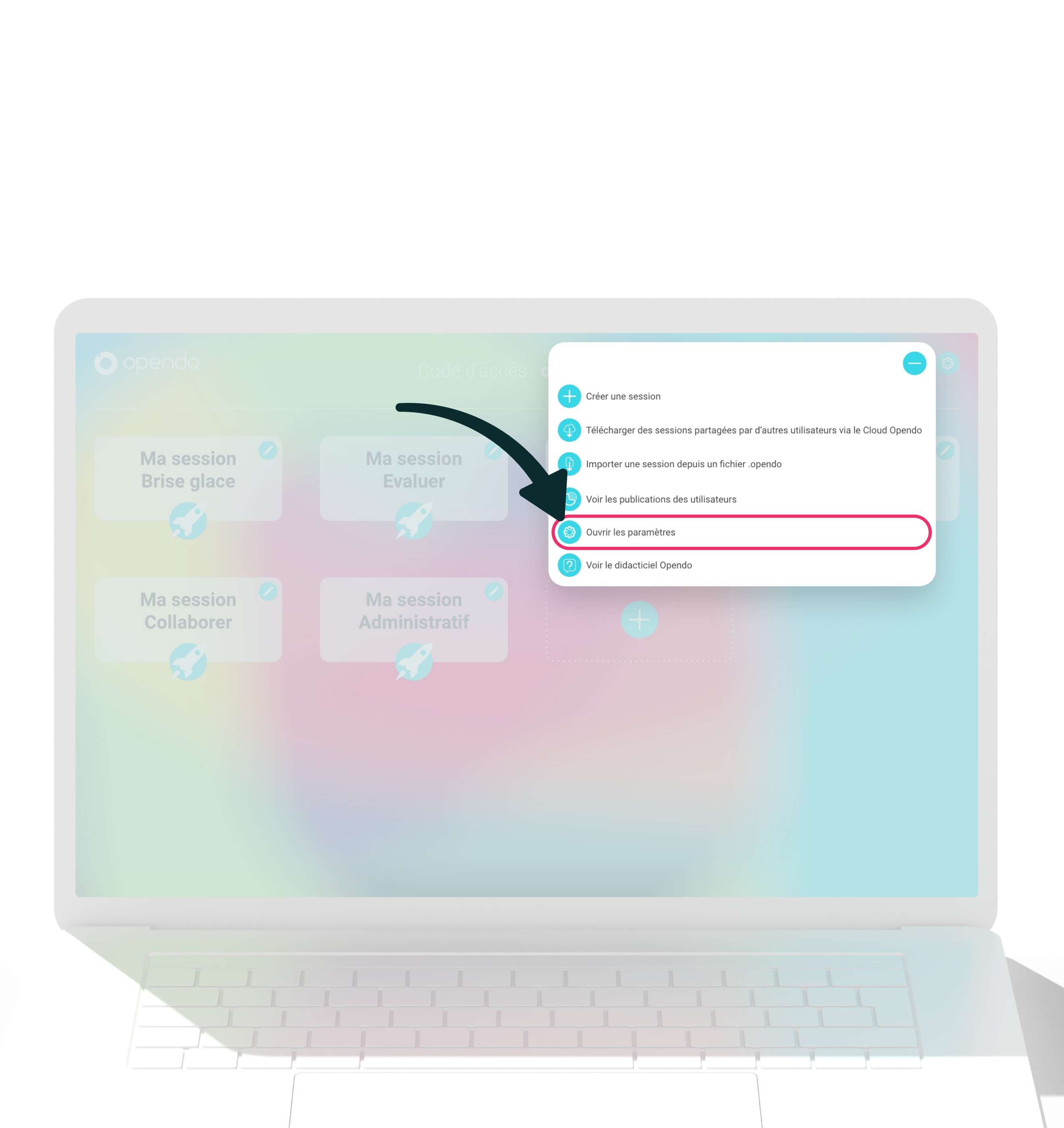

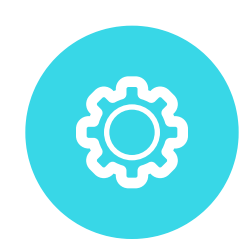

#### Cliquez sur « Mon compte », puis sur « Modifier votre email » et suivez les instructions.

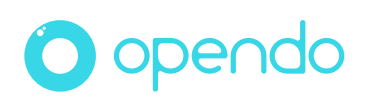

#### Paramètres

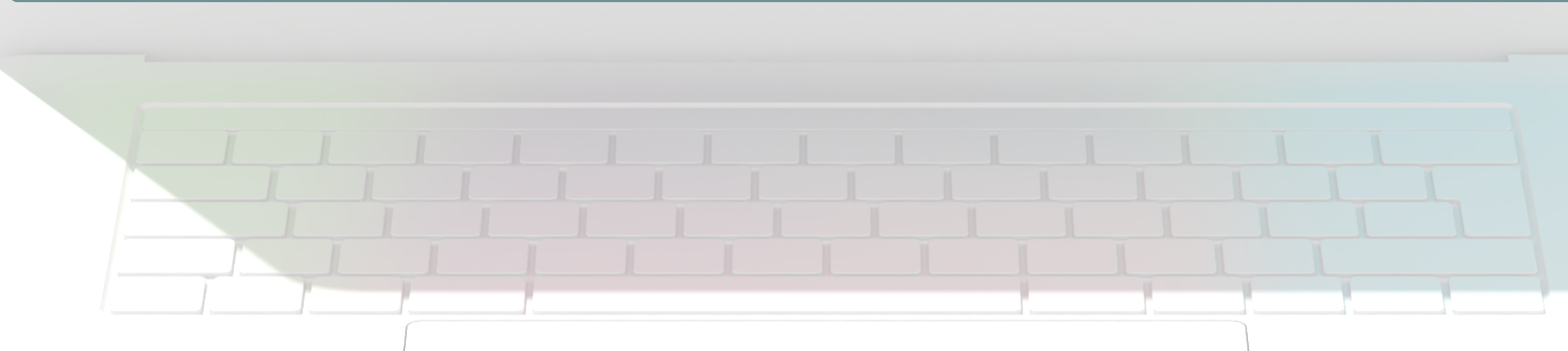

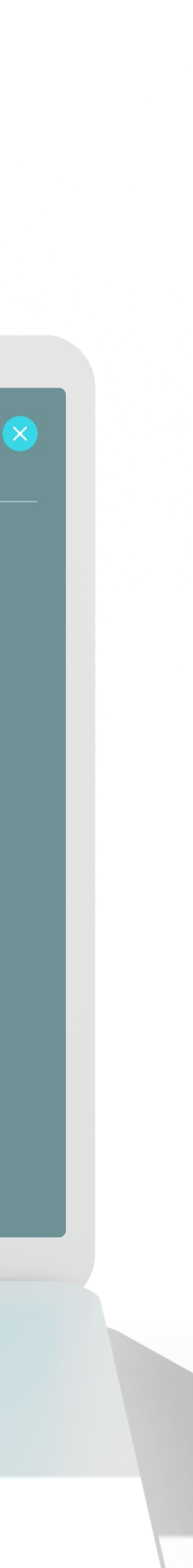

### Télécharger une session partagée via le cloud.

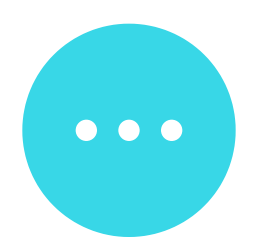

#### Cliquez sur le bouton « Menu ».

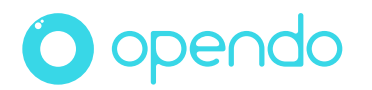

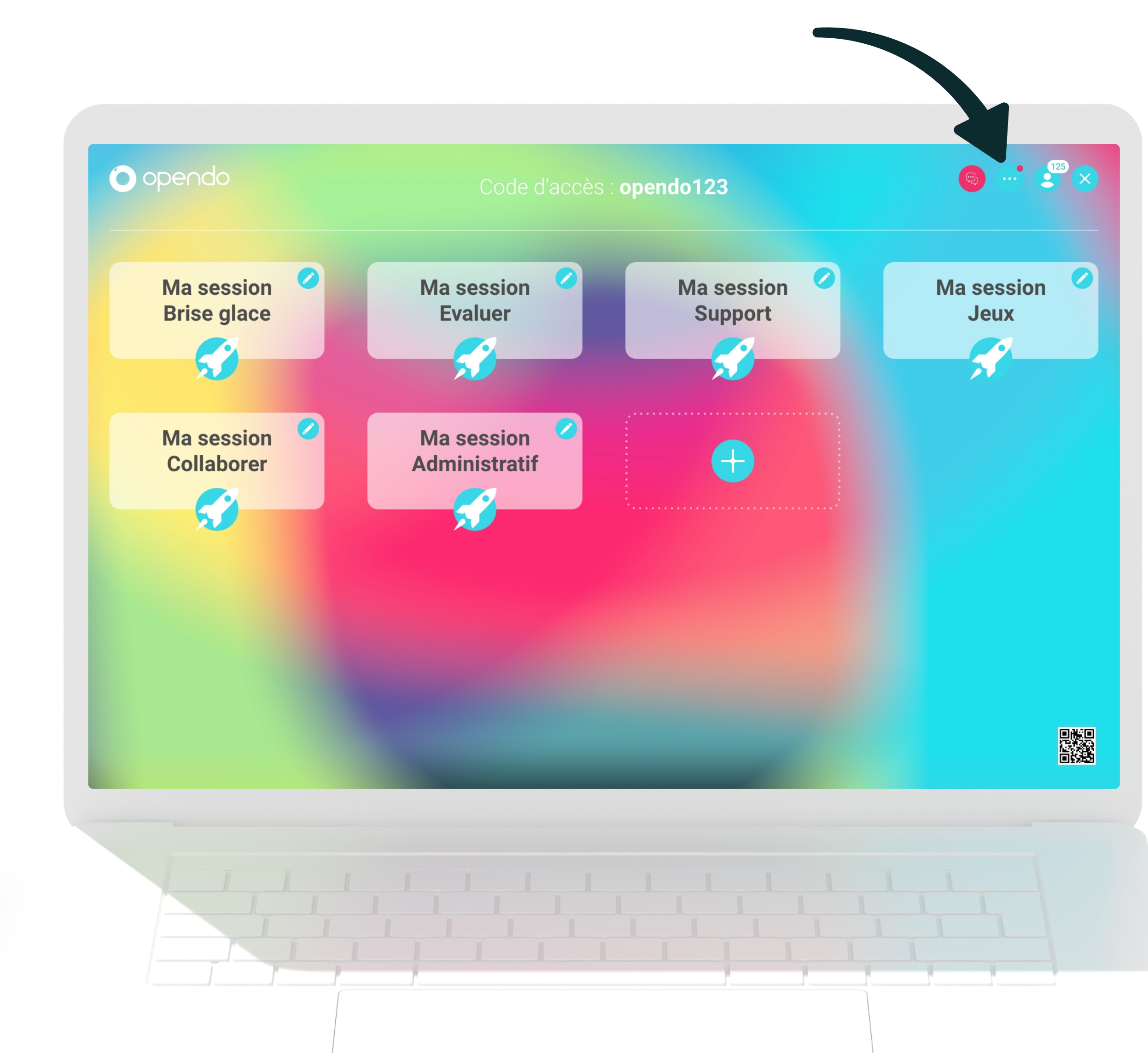

### Télécharger une session partagée via le cloud.

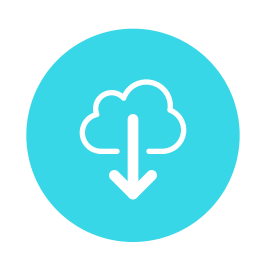

Choisissez « Télécharger des sessions partagées par d'autres utilisateurs via le Cloud Opendo », puis suivez les instructions.

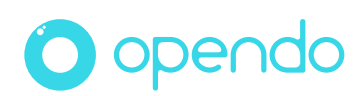

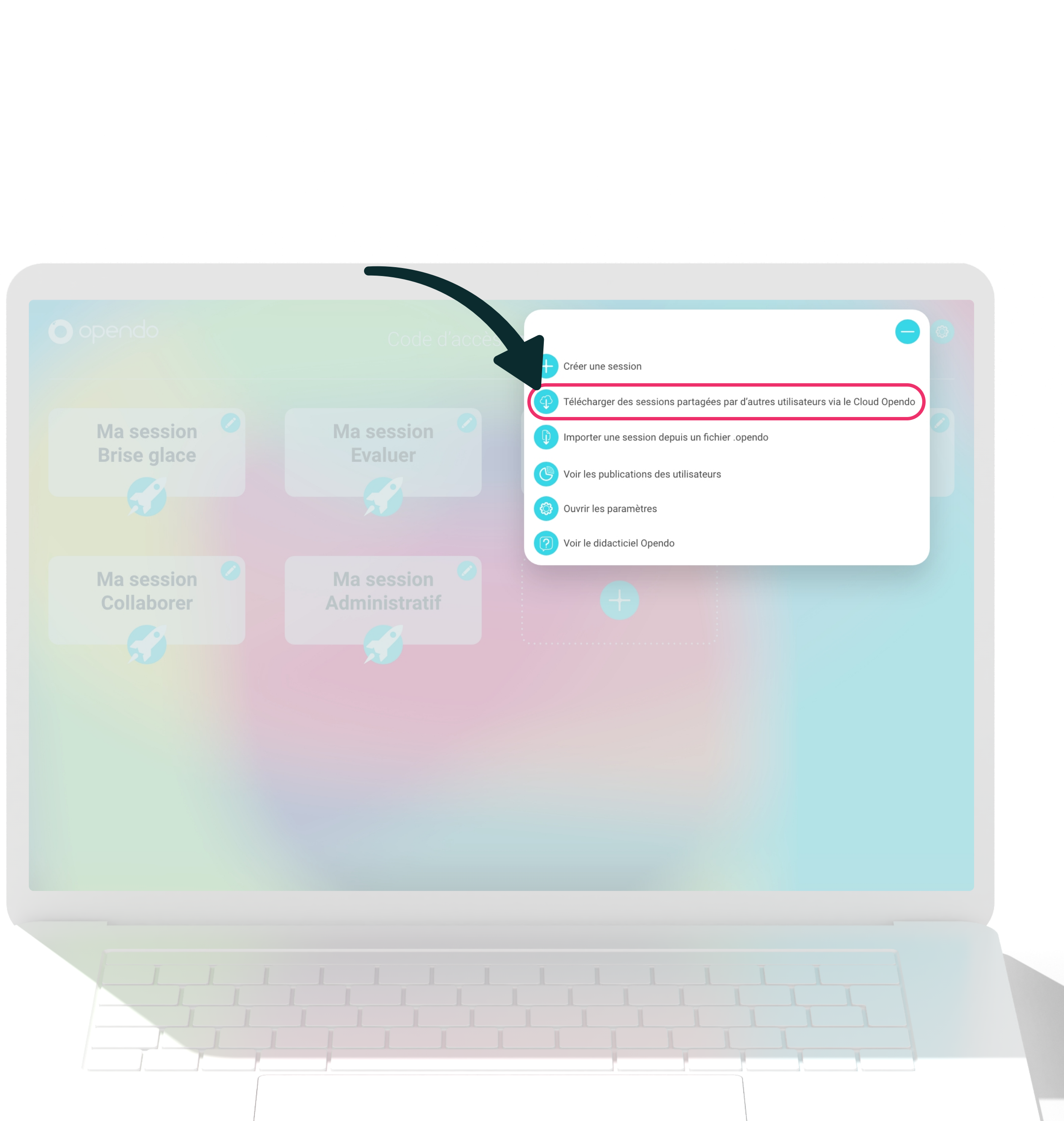

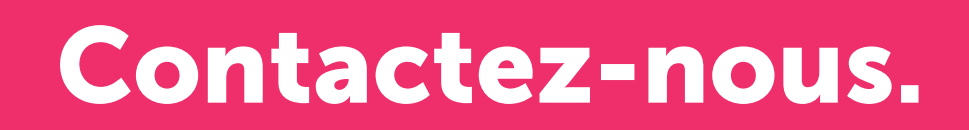

# Un souci? Un doute? Un mot doux? Besoin d'aide?

#### contact@opendo.fr +33 1 84 80 59 57

213 rue du Faubourg Saint-Martin, 75010 Paris RCS Paris 850 778 96

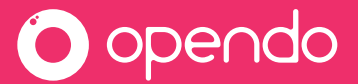

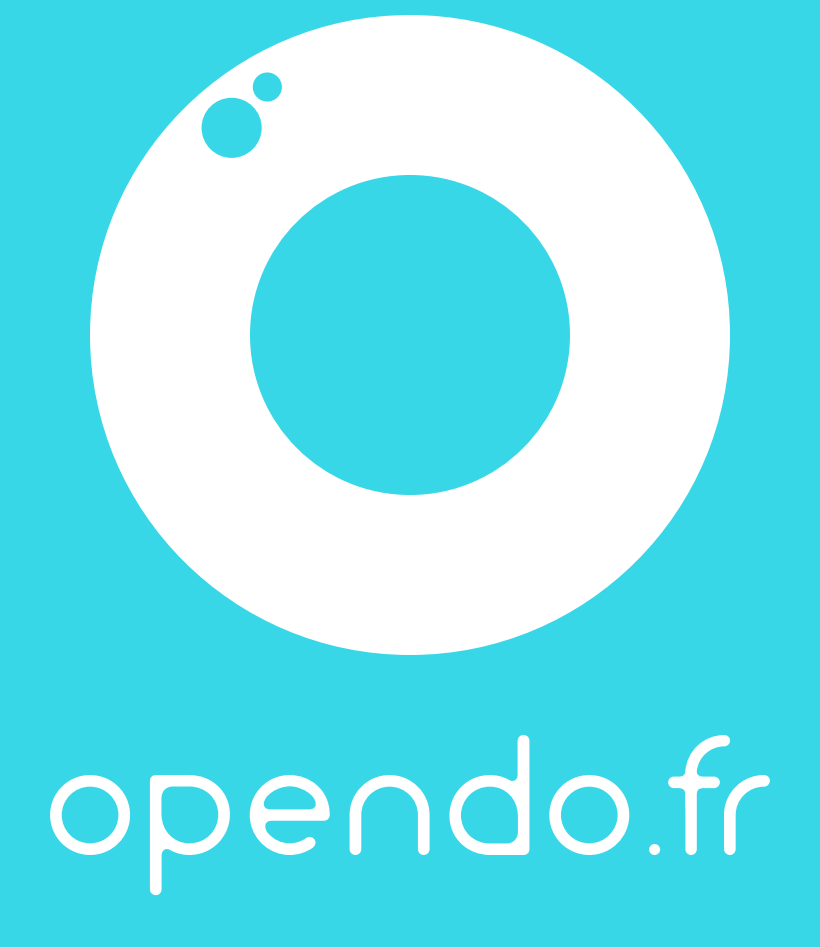